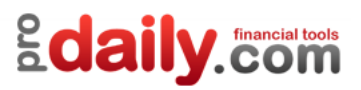

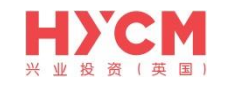

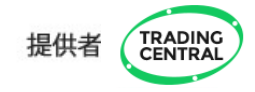

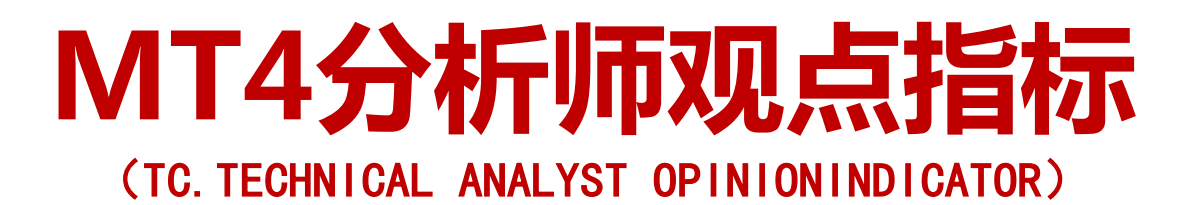

安装及使用指南

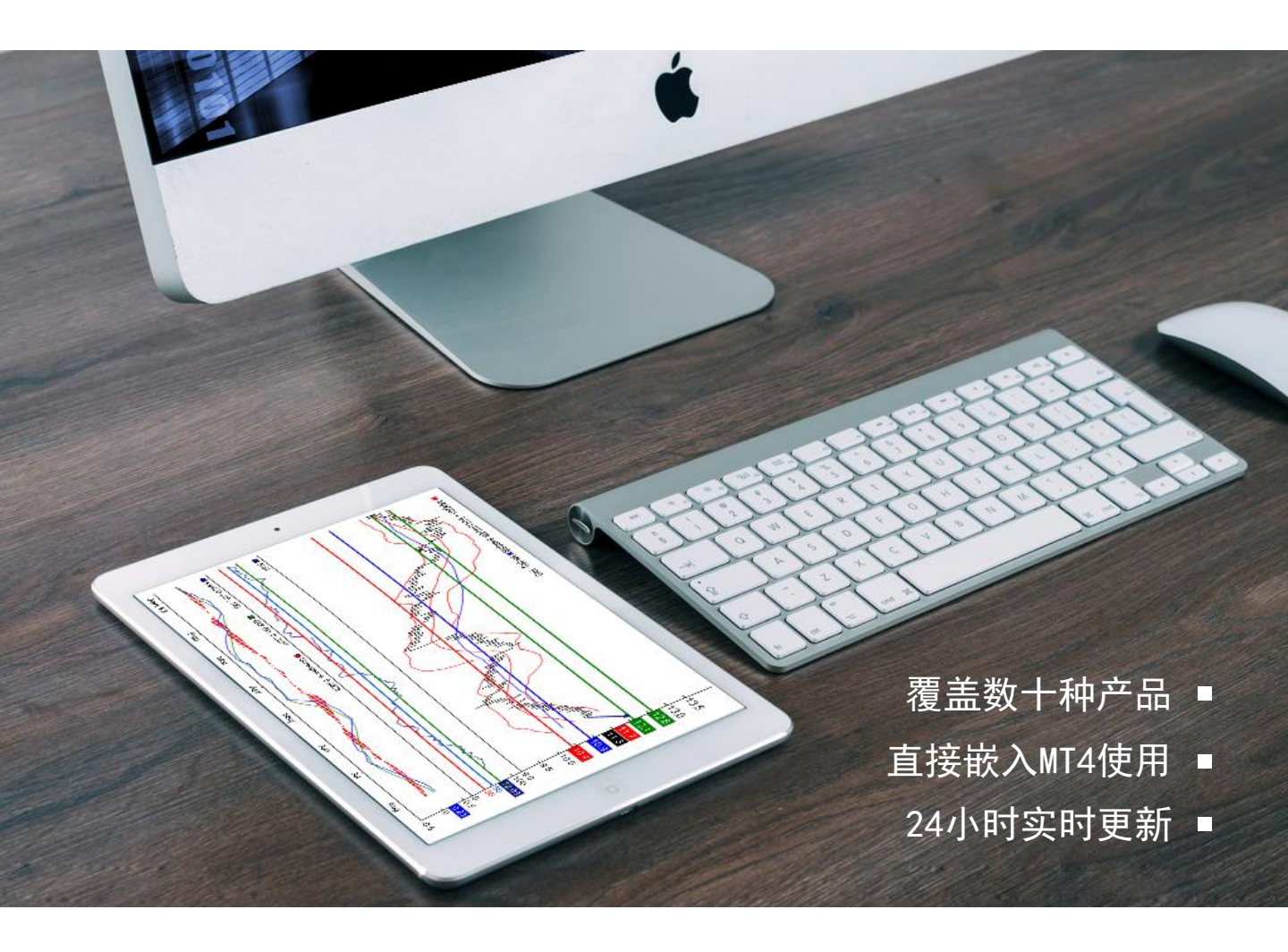

风险声明:

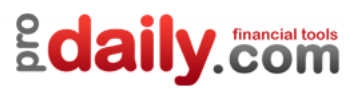

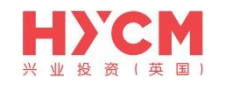

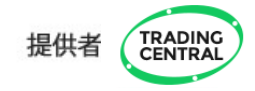

# MT4分析师观点指标 (TC. TECHNICAL ANALYST OPINIONINDICATOR)

# 安装及使用指南

### 目录

| 3  |
|----|
| 3  |
| 3  |
| 0  |
| 9  |
| 9  |
| 10 |
| 12 |
| 12 |
|    |
| 14 |
| 14 |
| 15 |
| 18 |
|    |
| 19 |
| 19 |
| 19 |
|    |
| 21 |
|    |
| 22 |
|    |

风险声明:

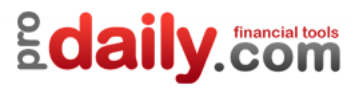

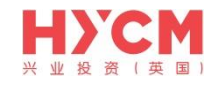

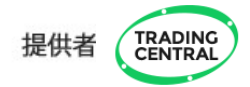

--、指标安装

### 1、下载TA插件

登录兴业投资(英国) 官网<u>www.hycm.com/cn</u>,在首页菜单栏【教育与工具】>【交易信号】页面, 找到【分析师观点指标(TA)插件】,下载最新版本的指标。

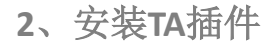

安装插件前,请先关闭MT4平台,双击如下图所示程序

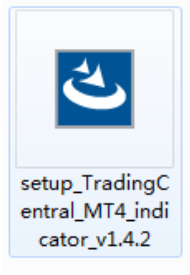

根据引导完成安装

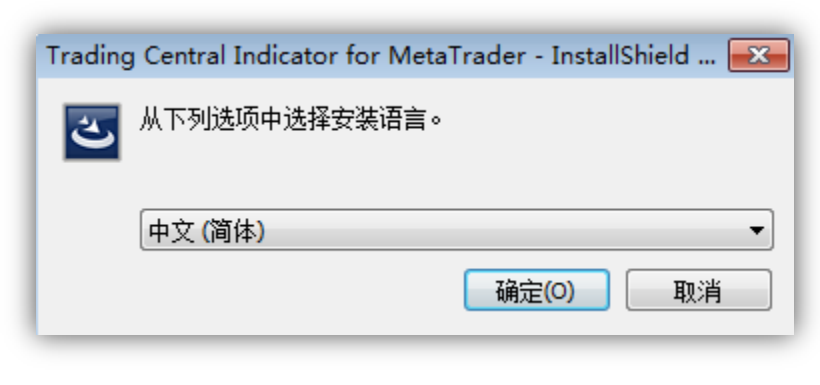

-1-

风险声明:

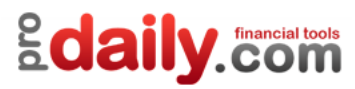

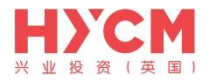

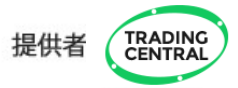

| 📅 Trading Central Indicator for MetaTrader InstallShield Wizard |                                                                                                    |  |  |
|-----------------------------------------------------------------|----------------------------------------------------------------------------------------------------|--|--|
| 2                                                               | 欢迎使用 Trading Central Indicator for<br>MetaTrader InstallShield Wizard                                                 |  |  |
| H                                                               | InstalShield(R) Wizard 将要在您的计算机中安装 Trading<br>Central Indicator for MetaTrader 。确保电脑已安装<br>MetaTrader 4。要继续,请单击"下一步"。 |  |  |
| 警告:本程序受版权法和国际条约的保护。                                             |                                                                                                    |  |  |
| <上一歩(8) 下一歩(6) 取消                                               |                                                                                                    |  |  |
| 2                                                               |                                                                                                    |  |  |

| 🖟 Trading Central Indicator for MetaTrader InstallShield Wizard                                |
|------------------------------------------------------------------------------------------------|
| <b>许可证协议</b><br>请仔细阅读下面的许可证协议。                                                                 |
| TRADING Central 免责声明                                                                           |
| 尽管我们已采取合理措施,确保在本应用程式范围内(包括相关产品)所提供的信息准确无误,但本应用程式的所有用户都应了解:                                     |
| 1.本应用程式不保证或嘛示任何此类信息和相关产品的准确性、完整性<br>和时效性。除适用法律有规定且不能予以排除、限制或修改的担保外,所<br>有信息都"按原状"提供,并无任何类型的担保。 |
| 2 木肉田程式所提供的所有信自和相关产品。不论是何种性质 超不成 🔹                                                             |
| <ul> <li>         • 我接受该许可证协议中的条款(A)         • 我不接受该许可证协议中的条款(D)     </li> </ul>               |
| InstallShield                                                                                  |
| (<上一步(B) 下一步(N) > 取消                                                                           |

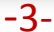

| Trading Central Indicator for MetaTrader - InstallShield Wizard      |
|----------------------------------------------------------------------|
| 请通知提供给您这一指标的券商。                                                      |
| MetaIrader 4 操作平台已经安装在您的电脑上了 如果您所用的平台不在这个列表<br>里,请按下一步,和手幼输入用户端路径。): |
| ☑ MetaTrader 4                                                       |
|                                                                      |
|                                                                      |
|                                                                      |
|                                                                      |
|                                                                      |
| InstallShield                                                        |
| <上一步(B) 下一步(D) > 取消                                                  |

风险声明:

保证金交易本身具有潜在风险,因此,在您决定进行投资前请务必慎重地考虑您的投资目标、经验程度和对风险的承受力度。请 不要动用您不能承受风险的资金作投资。分析软件以及它的内容不应该被视为一个对于投资或交易的引导。您应该向您的顾问咨 询这方面独立的建议。过去的业绩并不代表未来的业绩,投资者采用我们的服务和相应媒介所提供的信息达到的投资结果将不代 表我们的直接引导结果,您必须对您本身的投资行为所产生的结果负责。我们不能保证软件所提供的信息的完整性、准确性或连 续性,亦不会为任何直接或间接根据这些资料作的投资决定,而造成的损失、破坏、包括但不限于,任何赢利的损失而负责。

-4-

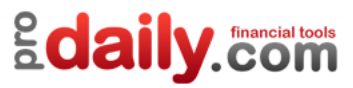

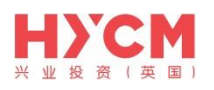

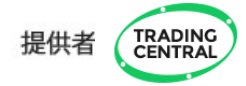

| 📸 Trading Central Indicator for MetaTrader InstallShield Wizard |                                                                                                  |  |
|-----------------------------------------------------------------|--------------------------------------------------------------------------------------------------|--|
| 目的地方                                                            | 文件夫<br>提供此指标的经纪人的 MetaTrader 目录。                                                                 |  |
|                                                                 | 将 Trading Central Indicator for MetaTrader 安装到:<br>C:\Program Files (x86)\MetaTrader 4\<br>更改(C) |  |
| InstallShield                                                   | <上一步(B) 下一步(N) > 取消                                                                              |  |

### -5.1-选择【更改】

| 📸 Trading Central Indicator for MetaTrader InstallShield Wizard |
|-----------------------------------------------------------------|
| 更改当前目的地文件夹<br>请指定提供此指标的经纪人的 MetaTrader 目录。                      |
| 搜索范围(L):                                                        |
| 😤 MetaTrader 4 🔹 🖻                                              |
|                                                                 |
|                                                                 |
| 文件夹名称(E):                                                       |
| C:\Program Files (x86)\MetaTrader 4\                            |
| InstallShield                                                   |

# -5.2-选择【上一级】

| 😸 Trading Central Indicator for MetaTrader Ins                                               | tallShield Wizard |
|----------------------------------------------------------------------------------------------|-------------------|
| 更改当前目的地文件夹<br>请指定提供此指标的经纪人的MetaTrader目录。                                                     | と                 |
| 搜索范围():                                                                                      |                   |
| 🛅 НҮСМ                                                                                       | -                 |
| baidu  Common Files  DTLSoft  duowan  FxCloudEvaluation  FXCM MetaTrader 4  w  tr4t-tr252002 | M MetaTrader 4    |
| 又H天右柳(D):<br>C:\Program Files (x86)\HYCM\                                                    |                   |
| InstallShield                                                                                | 确定 取消             |

## -5.3-选择【HYCM】

风险声明:

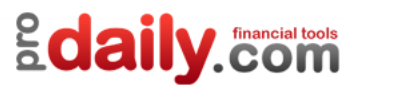

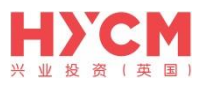

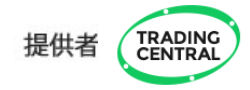

| 😸 Trading Central Indicator for MetaTrader InstallShield Wizard                 | ×     |
|---------------------------------------------------------------------------------|-------|
| 目的地文件夹<br>请指定提供此指标的经纪人的 Meta Trader 目录。                                         | と     |
| 将 Trading Central Indicator for MetaTrader 安装到:<br>C:\Program Files (x86)\HYCM\ | 更改(C) |
| 确认已选择HYCM平台                                                                     |       |
|                                                                                 |       |
|                                                                                 |       |
| InstallShield                                                                   |       |
| <上一步(B) 下一步(N) >                                                                | 取消    |

-5.4-

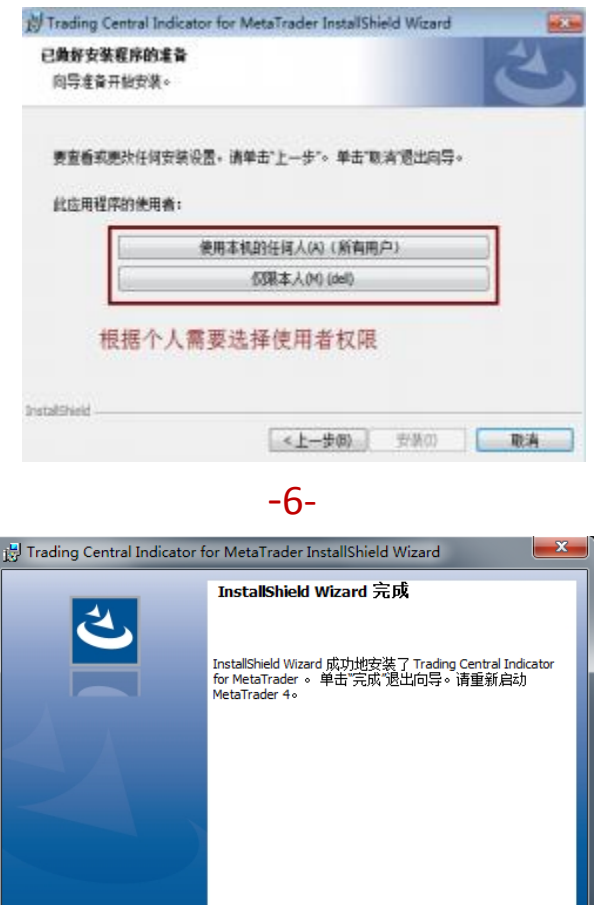

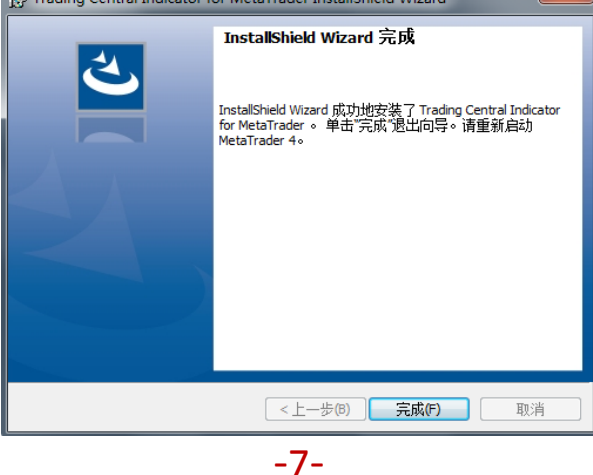

风险声明:

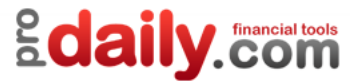

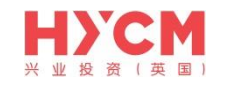

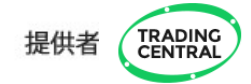

检查插件是否安装成功。重启HYCM,点击【显示】>【导航器】

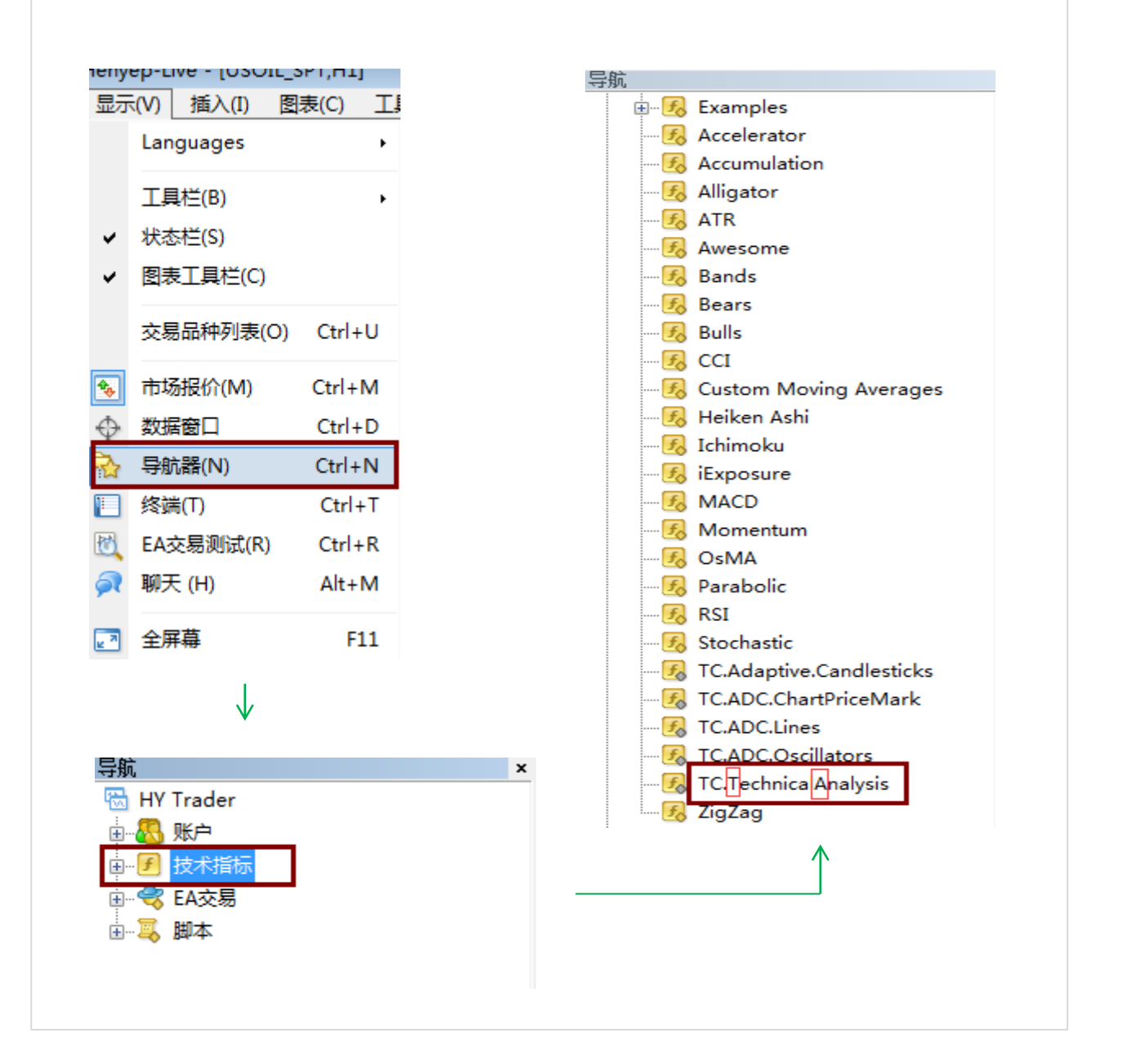

# 按上述方法,在【技术指标】中找到【TC.TechnicalAnalysis】(注:看指标名称大写首字母T和A),即代表安装成功。

风险声明:

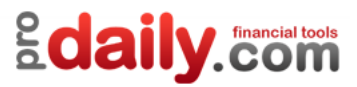

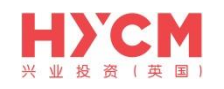

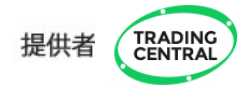

安装成功后,如不能使用指标,请重新启动电脑。如果您还想继续安装TC的另外两个指标自适应趋异 指标(ADC)和自适应蜡烛图指标(AC),请全部完成安装后再重启电脑。

如果您按照以上步骤,仍不能在HYCM成功安装 TC 指标,请联系 HYCM兴业投资(英国) 客服人员寻求帮助。请发邮件至<u>cs.cn@hycm.com</u>。或联系我们的在线客服。

|                                                                                  | ×   |
|----------------------------------------------------------------------------------|-----|
| 您正在和Support7对话<br>为您服务,请问有什么可以帮您?<br>Support7说:(16:33:26)<br>您好,欢迎您访问!请问有什么需要咨询? |     |
|                                                                                  |     |
| □ >>  □ i 输入                                                                     |     |
| Designed by Live800 关闭 发                                                         | ž ▼ |

导航: 客户支持→在线聊天

风险声明:

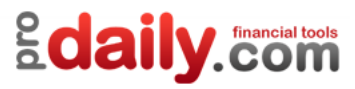

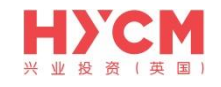

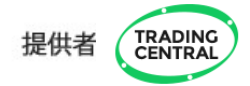

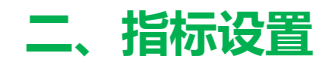

### 1、添加指标

| ÷                     | Examples                 |                                         |
|-----------------------|--------------------------|-----------------------------------------|
|                       | Accelerator              |                                         |
|                       | Accumulation             |                                         |
| <b>F</b>              | Alligator                | 0                                       |
| <del>.</del> <b>.</b> | ATR                      |                                         |
| <b>F</b> o            | Awesome                  |                                         |
| <b>F</b> o            | Bands                    |                                         |
| <del>.</del>          | Bears                    | 6                                       |
| <b>F</b> o            | Bulls                    |                                         |
| <b>F</b> o            | CCI                      | $\checkmark$                            |
| <b>F</b> o            | Custom Moving Averages   |                                         |
| <del>.</del>          | Heiken Ashi              |                                         |
| ···· <b>F</b> o       | Ichimoku                 |                                         |
| ···· <b>F</b> o       | iExposure                | Custom Indicator - TC.TechnicalAnalysis |
| ···· <b>F</b> o       | MACD                     | 关于 常用 输入参数 依存关系 颜色 水平位 应用范围             |
| ···· <b>F</b> o       | Momentum                 |                                         |
| ···· <b>F</b> o       | OsMA                     | ☑ 允许导入动态连接库                             |
| ···· <del>J</del>     | Parabolic                | ☑ 允许导人外部BA交易                            |
| ···· <b>F</b> o       | RSI                      |                                         |
| ···· <b>F</b> o       | Stochastic               |                                         |
| ···· <del>.</del>     | TC.Adaptive.Candlesticks | 固定最小值 🔽 0 固定最大值 🔽 1                     |
| ···· <del>J</del>     | TC.ADC.ChartPriceMark    |                                         |
| <del>.</del>          | TC.ADC.Lines             |                                         |
| <del>.</del>          | TC.ADC.Oscillators       |                                         |
| <del>F</del> o        | TC Technica Analysis     |                                         |
| <u>Fo</u>             | ZigZag                   |                                         |

风险声明:

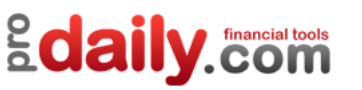

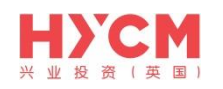

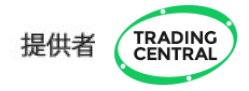

如果您不希望每次都手动激活添加指标,您也可以选择一次性激活所有技术指标和EA智能交易:点击 菜单栏的【工具】>【选项】>【EA交易】。勾选【允许DLL导入】,点击确定即可。

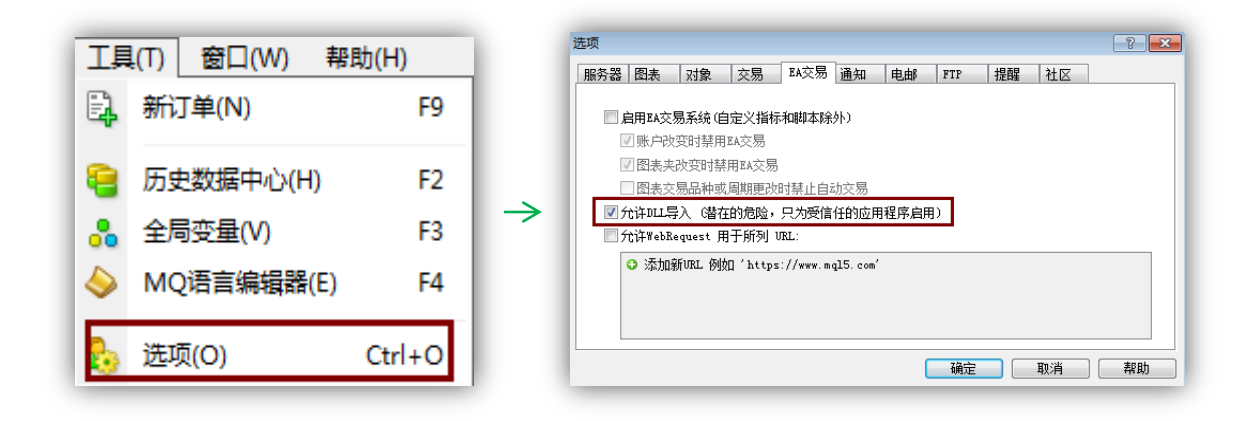

2、设置参数

双击右栏赋值框,即可修改参数。

| ustom Indicator - TC.TechnicalAn | alysis | ? <mark>-</mark> * |  |
|----------------------------------|--------|--------------------|--|
| 关于 常用 輸入参数 依存关系 颜色 水平位 应用范围      |        |                    |  |
| 变量                               | 赋值     | _                  |  |
| 💼 CustomLanguage                 |        | Ξ                  |  |
| ab CustomEncoding                |        |                    |  |
| 💼 CustomSymbol                   |        |                    |  |
| ab CustomFont                    |        |                    |  |
| 🔀 ShowLevels                     | true   |                    |  |
| 🔀 FitLevelsInWindow              | false  | 加载 (L)             |  |
| 🔢 LevelsFontSize                 | 10     | - 保存(S)            |  |
|                                  |        |                    |  |
|                                  | 确定     | 取消 重设              |  |
|                                  |        |                    |  |

风险声明:

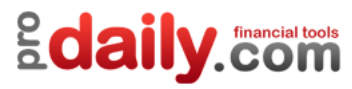

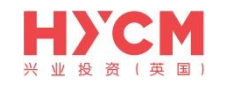

### 功能和参数如下

| 变量                     | 含义                        | 赋值(默认设置)                                                                                                    |
|------------------------|---------------------------|----------------------------------------------------------------------------------------------------|
| CustomLanguage         | 自定义语言                     | 赋值留空表示保留当前MT4界面语言;<br>如需其它语言,请输入相应代码: 代<br>码语言 代码语言<br>EN 英语 KO 韩语<br>FR 法语 ID 印尼语<br>DE 德语 MS 马来语<br>ES 西班牙语 TH 泰语<br>IT 意大利语 SV 瑞典语<br>NL 荷兰语 PT_BR 巴西语<br>RU 俄语 CZ 捷克语<br>ZH_CN 简体中文 SK 斯洛伐克语<br>JA 日语 HU 匈牙利语<br>AR 阿拉伯语 VI 越南语<br>PT 葡萄牙语 HR 克罗地亚语<br>TR 土耳其语 NO 挪威语<br>RO 罗马尼亚语 AF 南非荷兰语<br>ZH_TW 繁体中文 FA 波斯语<br>PL 波兰语 DA 丹麦语<br>HE 希伯来语 BN 孟加拉语 |
| CustomEncoding         | 自定义编码                     |                                                                                                    |
| CustomSymbol           | 自定义代码                     |                                                                                                    |
| CustomFont             | 自定义字体                     |                                                                                                    |
| ShowLevels             | 在图表中附上 TC 基准线             | 真                                                                                                    |
| FitLevelsInwindow      | 基准线在图表窗口自适应显示             | 假                                                                                                    |
| LevelsFontSize         | 基准线位置字号                   | 10                                                                                                    |
| LevelsWidth            | 基准线宽                      | 2                                                                                                    |
| LevelsResistanceColor  | 阻力位颜色                     | 绿色                                                                                                    |
| LevelsSupportColor     | 支撑位颜色                     | 红色                                                                                                    |
| LevelsPivotColor       | 转折点颜色                     | 宝蓝色                                                                                                    |
| ShowPreference         | 对所选时段的观点(显示在右上角)          | 真                                                                                                    |
| PreferenceFontSize     | 观点字号                      | 26                                                                                                    |
| PreferenceRiseColor    | 上涨观点字体颜色                  | 绿色                                                                                                    |
| PreferenceDeclineColor | 下跌观点字体颜色                  | 红色                                                                                                    |
| ShowStory              | 对所选时段的技术分析(显示在下方)         | 真                                                                                                    |
| StoryFontSize          | 分析字号                      | 18                                                                                                    |
| StoryTextColor         | 分析字体颜色                    | 黄色                                                                                                    |
| ShowLegend             | 基准线意义的图例说明                | 真                                                                                                    |
| LengendFontSize        | 分析字号                      | 18                                                                                                    |
| EnableAlerts           | 基准线警报(当价格向上或向下突破<br>基准线时) | 真                                                                                                    |

风险声明:

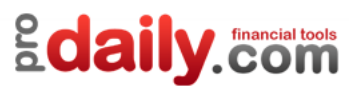

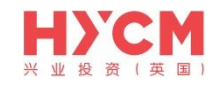

### 3、应用范围

勾选您希望TC指标在哪些时段的图表显示。

| Custom | Custom Indicator - TC.Adaptive.Candlesticks |         |       |    |    | ? 🗙 |
|--------|---------------------------------------------|---------|-------|----|----|-----|
| 关于     | 常用 輸入参数 4                                   | 衣存关系 颜色 | 应用范围  |    |    |     |
|        | 📝 所有时段                                      |         |       |    |    |     |
|        | 1 分钟                                        | 30 分钟   | □□日线  |    |    |     |
|        | 5 分钟                                        | 1 小时    | ── 周线 |    |    |     |
|        | 15 分钟                                       | 4 小时    | □月线   |    |    |     |
|        | 🔽 在数据窗口显                                    | 示       |       |    |    |     |
|        |                                             |         |       |    |    |     |
|        |                                             |         |       |    |    |     |
|        |                                             |         |       |    |    |     |
|        |                                             |         |       | 确定 | 取消 | 重设  |

4、修改和删除指标

方法: 在图表窗口点击鼠标右键, 选择【技术指标列表】进行删除

风险声明:

保证金交易本身具有潜在风险,因此,在您决定进行投资前请务必慎重地考虑您的投资目标、经验程度和对风险的承受力度。请不要动用您不能承受风险的资金作投资。分析软件以及它的内容不应该被视为一个对于投资或交易的引导。您应该向您的顾问咨询这方面独立的建议。过去的业绩并不代表未来的业绩,投资者采用我们的服务和相应媒介所提供的信息达到的投资结果将不代表我们的直接引导结果,您必须对您本身的投资行为所产生的结果负责。我们不能保证软件所提供的信息的完整性、准确性或连续性,亦不会为任何直接或间接根据这些资料作的投资决定,而造成的损失、破坏、包括但不限于,任何赢利的损失而负责。

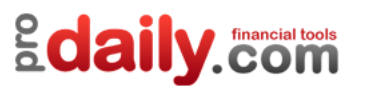

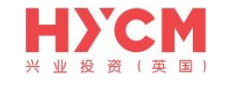

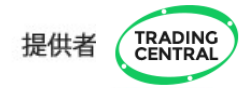

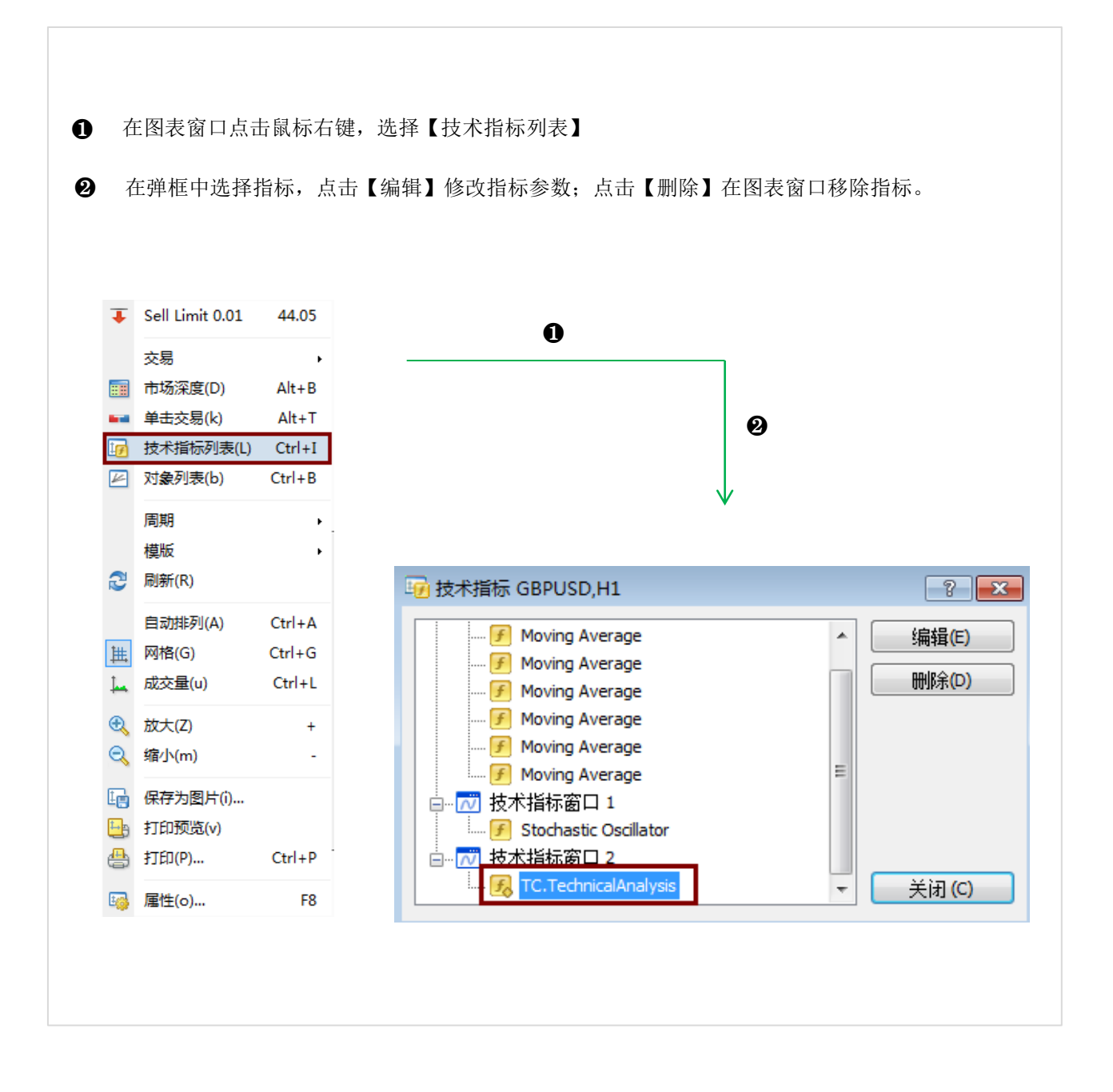

指标删除方法

风险声明:

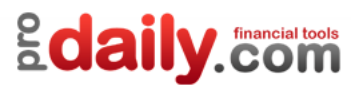

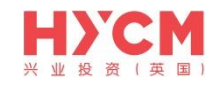

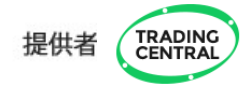

# 三、指标使用

### 1、指标概览

#### 将【TC.TechnicalAnalysis】指标成功拖拽至图表窗口后,显示如下图:

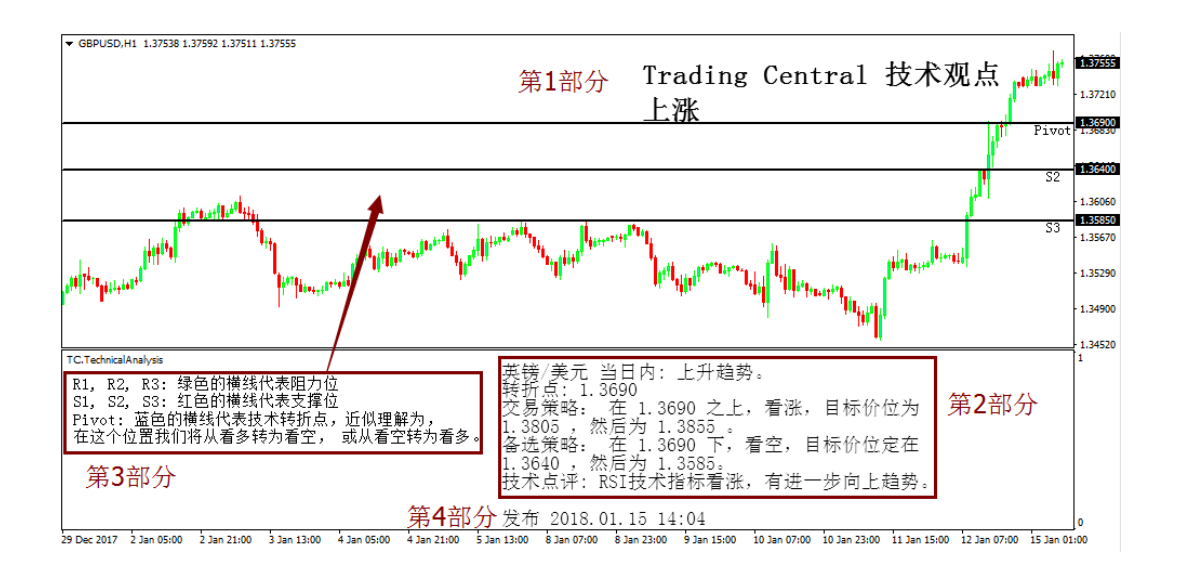

(为方便展示,上方图例已将TC的内容全部用黑色显示,红色为解读标记)

风险声明:

保证金交易本身具有潜在风险,因此,在您决定进行投资前请务必慎重地考虑您的投资目标、经验程度和对风险的承受力度。请不要动用您不能承受风险的资金作投资。分析软件以及它的内容不应该被视为一个对于投资或交易的引导。您应该向您的顾问咨询这方面独立的建议。过去的业绩并不代表未来的业绩,投资者采用我们的服务和相应媒介所提供的信息达到的投资结果将不代表我们的直接引导结果,您必须对您本身的投资行为所产生的结果负责。我们不能保证软件所提供的信息的完整性、准确性或连续性,亦不会为任何直接或间接根据这些资料作的投资决定,而造成的损失、破坏、包括但不限于,任何赢利的损失而负责。

### 2、指标解读

分析师观点指标(TA)给出了分析师对当前市场趋势的判断,以及支持阻力点位的意见,共分为4个部分:

1) 第1部分是对使用指标的时间框架图表当前趋势的观点,如"上涨""下跌"。

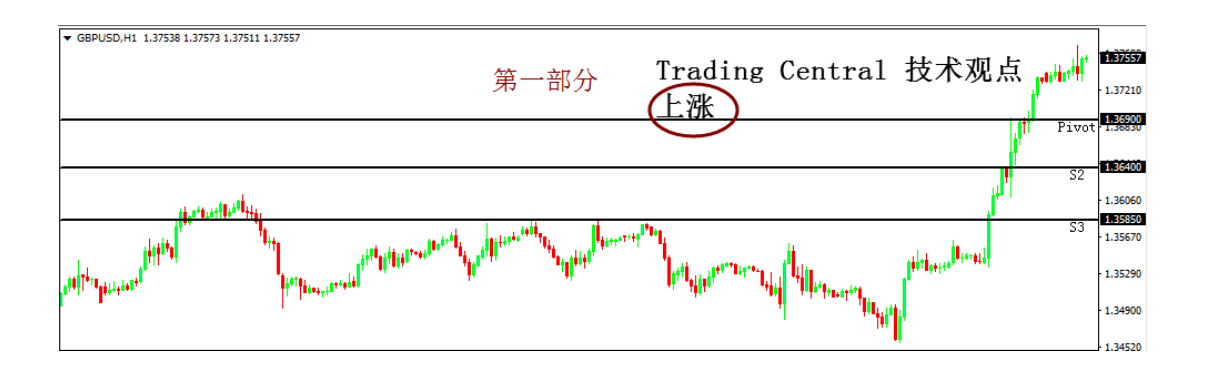

字体颜色和大小可在参数窗口中,双击下方红色标识的赋值区域,在可编辑状态下选择您偏好的字体颜色和大小(英文参数对应的中文解释详见本说明书第12页):

| Custom Indicator - TC.TechnicalAnalysis |       |         |  |  |  |
|-----------------------------------------|-------|---------|--|--|--|
| 关于 常用 輸入参数 依存关系 颜色 水平位 应用范围             |       |         |  |  |  |
| 变里                                      | 赋值    | *       |  |  |  |
| 🔀 ShowFreference                        | true  |         |  |  |  |
| 📖 PreferenceFontSize                    | 26    |         |  |  |  |
| 📄 PreferenceRiseColor                   | Black |         |  |  |  |
| 📄 PreferenceDeclineColor                | Black |         |  |  |  |
| 🛃 ShowStory                             | true  |         |  |  |  |
| 🔢 StoryFontSize                         | 18    | 加载 (L)  |  |  |  |
| 📄 StoryTextColor                        | Black | - 保存(S) |  |  |  |
|                                         |       |         |  |  |  |
|                                         | 确定    | 取消 重设   |  |  |  |

2) 第2部分是分析师的交易策略。其中:

交易策略是TRADING Central的优先方案,通常会提供一个保守的目标与一个激进的目标。

转折点是所有技术分析报告的关键水平。如果价格已经突破这一水平,那么优先方案则无效。因此, 转折点可以作为一个止损水平。

**备选策略**是转折点被突破后,TRADING Central认为市场已经产生了心理变化,进而使得该备选策略成 为替代优先方案。

**技术点评**列出了有关优先方案的其他重要信息,以及TRADING Central 对优先方案的信心程度。有时 当这些信号非常混乱时,TRADING Central 将在作出决定之前建议等待获得确认。

风险声明:

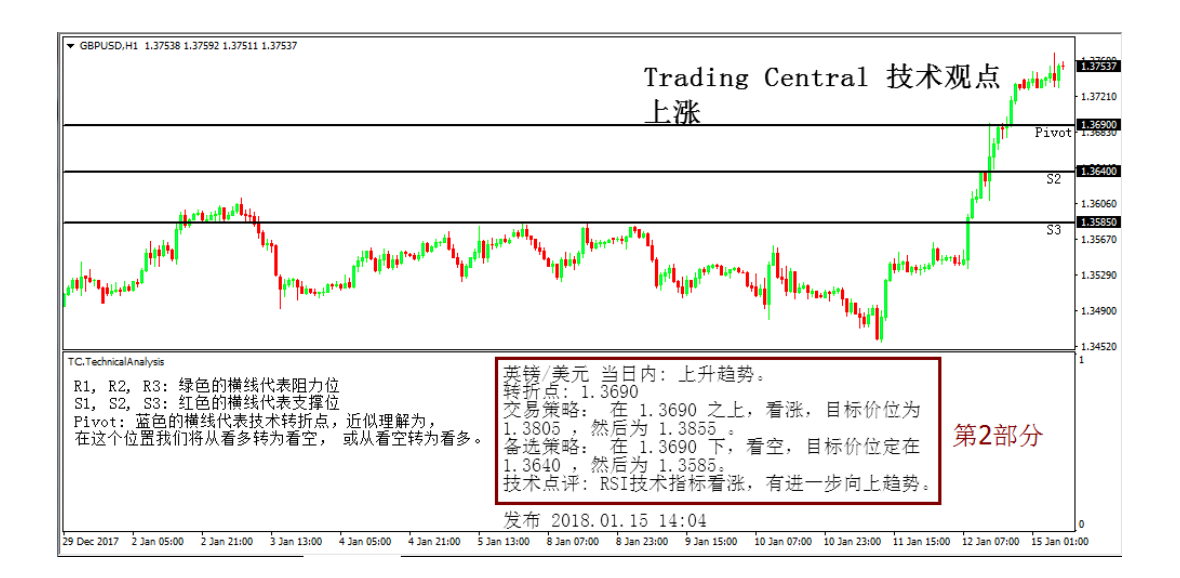

注意:不同时间框架图表的策略是不相同的,分别为: a)日内策略:请选择H1/M30/M15/M5/M1图表

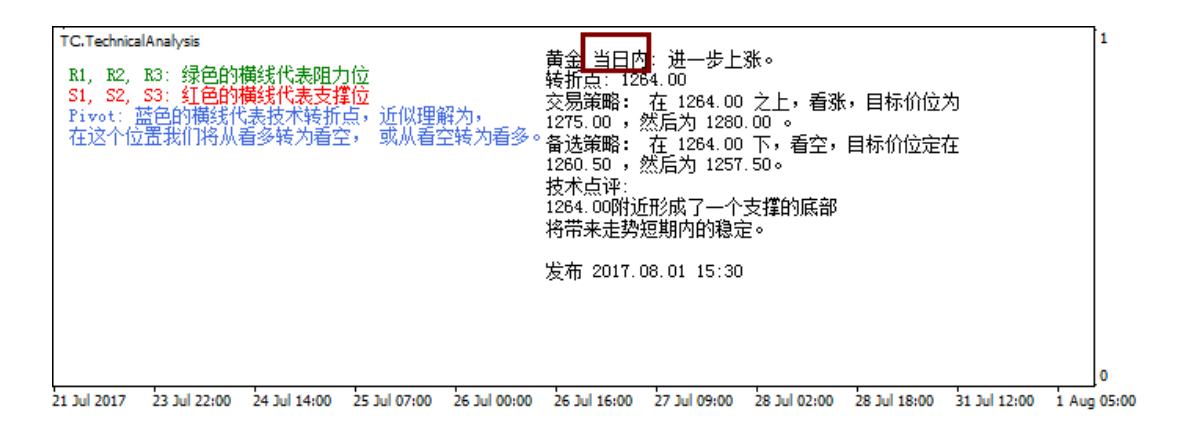

#### b) 较长期策略:请选择H4/D1/W1/MN图表

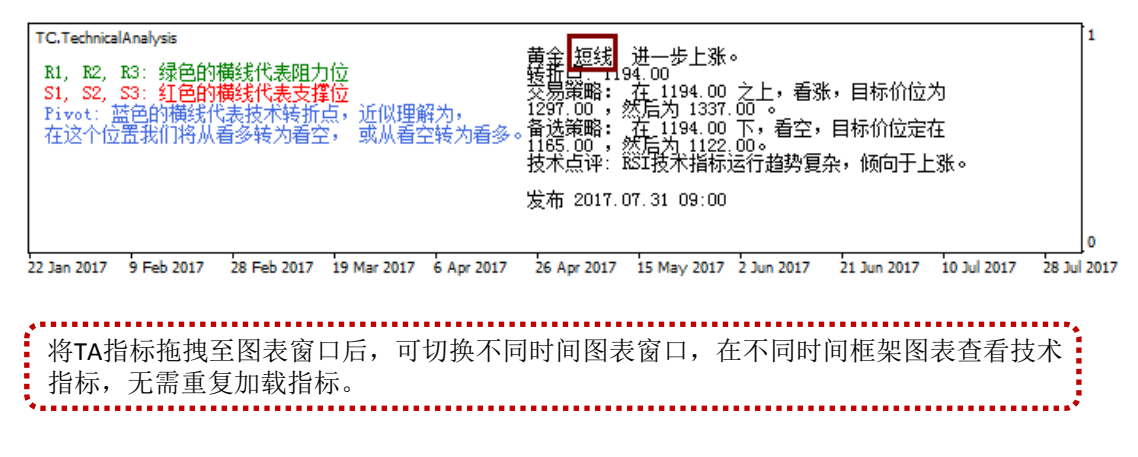

风险声明:

字体颜色和大小可在参数窗口中,双击下方红色标识的赋值区域,在可编辑状态下选择您偏好的字体颜色和大小(英文参数对应的中文解释详见本说明书第12页):

| Custom Indicator - TC.TechnicalAnalysis |                    |         |  |  |
|-----------------------------------------|--------------------|---------|--|--|
| 关于 常用 输入参数 依存关系 創                       | <b>颅色 水平位 应用范围</b> |         |  |  |
| 变里                                      | 赋值                 | A       |  |  |
| 📄 PreferenceRiseColor                   | Black              |         |  |  |
| 📄 PreferenceDeclineColor                | Black              |         |  |  |
| 🔀 ShowStory                             | true               |         |  |  |
| 📖 StoryFontSize                         | 18                 |         |  |  |
| 📄 StoryTextColor                        | Black              | E [     |  |  |
| A ShowLegend                            | true               | - 加载(L) |  |  |
| 📖 LegendFontSize                        | 15                 | - 保存(S) |  |  |
|                                         | 1                  |         |  |  |
|                                         | 确定                 | 取消 重设   |  |  |

3)第3部分将第2部分提到的点位,用直线在图表上划出来,以帮助投资者迅速找到相应点位所在水平。

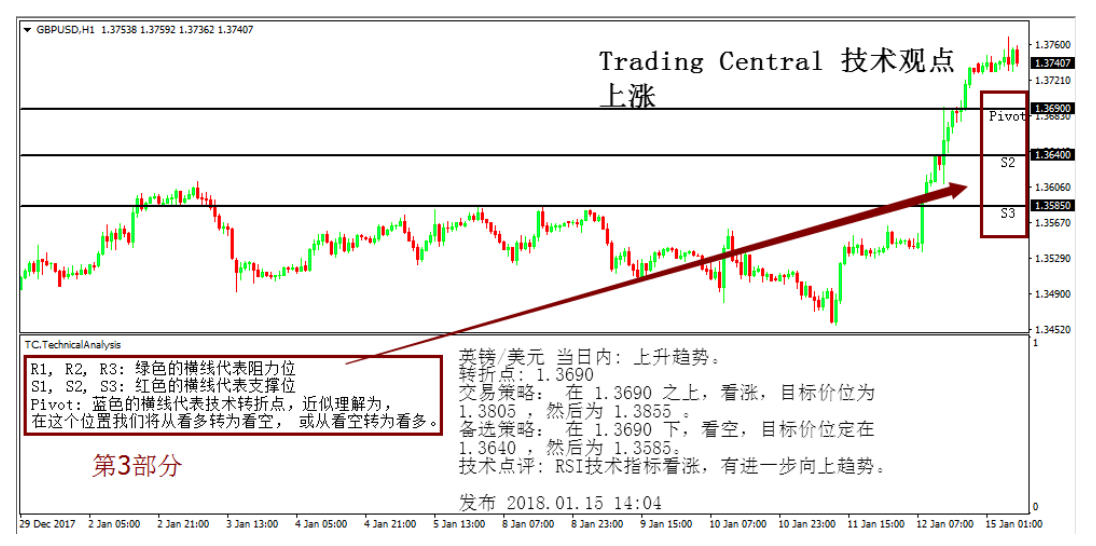

注意:

a. 当技术观点为上涨时, Pivot(转折点)与S1(第一支持)为同一水平,故图表上没有标出S1的线; b. 当技术观点为下跌时, Pivot(转折点)与R1(第一阻力)为同一水平,故图表上没有标出R1的线; C. 当图表未能显示相应点位的价格时,则不能在图表上看到相应的划线。

风险声明:

字体颜色和大小可在参数窗口中,双击下方红色标识的赋值区域,在可编辑状态下选择您偏好的字体颜色和大小(英文参数对应的中文解释详见本说明书第12页):

| Custom Indicator - TC.TechnicalAnalysis |            |         |  |  |
|-----------------------------------------|------------|---------|--|--|
| 关于 常用 输入参数 依存关系 顏                       | 跑 水平位 应用范围 |         |  |  |
| 变重                                      | 赋值         | •       |  |  |
| 123 LevelsWidth                         | 2          |         |  |  |
| 📃 LevelsResistanceColor                 | Black      |         |  |  |
| 📃 LevelsSupportColor                    | Black      |         |  |  |
| 📃 LevelsPivotColor                      | Black      | -       |  |  |
| 🔀 ShowPreference                        | true       |         |  |  |
| 🧱 PreferenceFontSize                    | 26         | 加载(L)   |  |  |
| 📃 PreferenceRiseColor                   | Black      | - 保存(S) |  |  |
|                                         |            |         |  |  |
|                                         | 确定         | 取消 重设   |  |  |

4)第4部分是分析师给出观点的时间,即该策略更新的时间。如果不能显示,可将鼠标移至底部窗口 上边窗,当出现【点击并拖拉窗口边框】时,可上下拖动窗口大小。

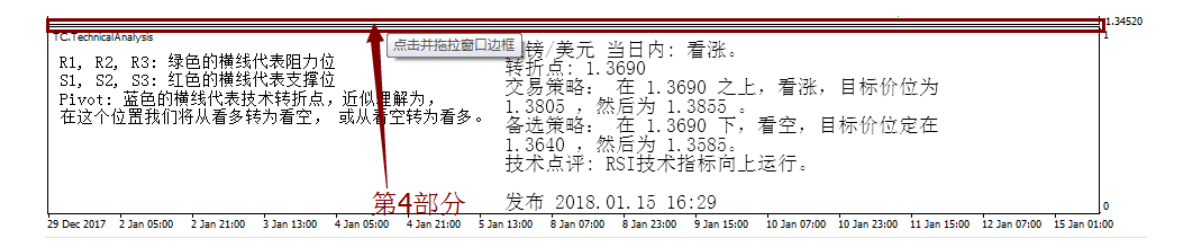

### 3、如何在不同产品图表使用指标?

在菜单栏选择【显示】>【市场报价】,从【市场报价】 窗口将您需要使用TA指标的产品拖拽至己加载TA指标的 图表窗口即可。无需重复加载指标。

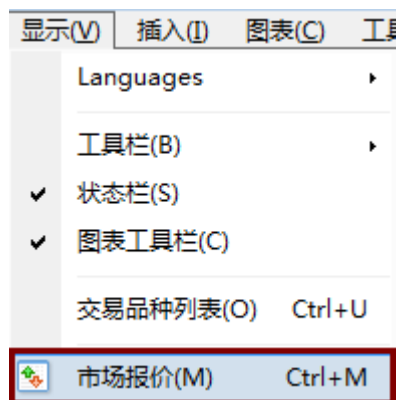

| 市场报价: 03:26:22 |         |         | × |
|----------------|---------|---------|---|
| 交易品种           | 卖价      | 买价      | 4 |
| SPT_DXY        | 93.073  | 93.150  |   |
| SPT_GLD        | 1265.90 | 1266.30 |   |
| SPT_SVR        | 16.639  | 16.669  |   |
| USOIL_SPT      | 48.70   | 48.74   | Ε |
| EURUSD         | 1.18036 | 1.18056 |   |
| USDJPY         | 110.548 | 110.573 |   |
| GBPUSD         | 1.31970 | 1.31997 |   |
| USDCAD         | 1.25701 | 1.25731 | ۳ |
| USDCHF         | 0.96640 | 0.96670 |   |
| AUDUSD         | 0.79467 | 0.79494 |   |
| NZDUSD         | 0.74237 | 0.74276 |   |
| AUDCAD         | 0.99888 | 0.99948 |   |
| AUDJPY         | 87.850  | 87.896  |   |
| AUDNZD         | 1.07000 | 1.07075 |   |
| AUDCHF         | 0.76792 | 0.76856 |   |
| GBPAUD         | 1.66023 | 1.66092 |   |
| GBPCAD         | 1.65886 | 1.65955 |   |
| GBPJPY         | 145.896 | 145.948 |   |
|                |         |         |   |

风险声明:

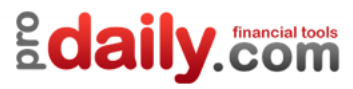

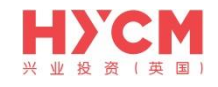

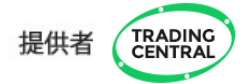

## 四、常见问题

1、找不到指标

安装指标后,无法在【导航】>【技术指标】中找到相应TA指标。

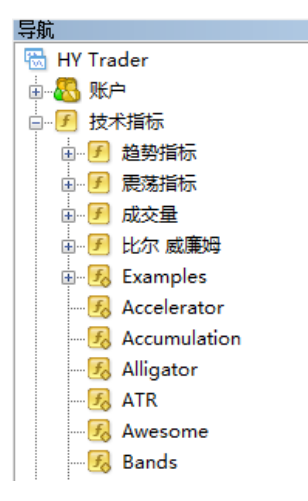

#### 解决方法:请重启电脑。

2、出现错误提示

1)将TA指标拖拽至图表窗口后,出现警报错误提示或者图表窗口没有成功加载指标:

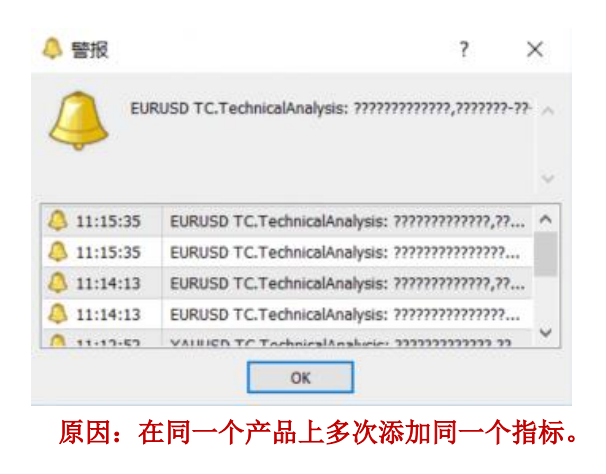

风险声明:

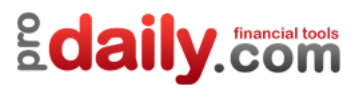

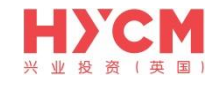

#### 解决方法1:

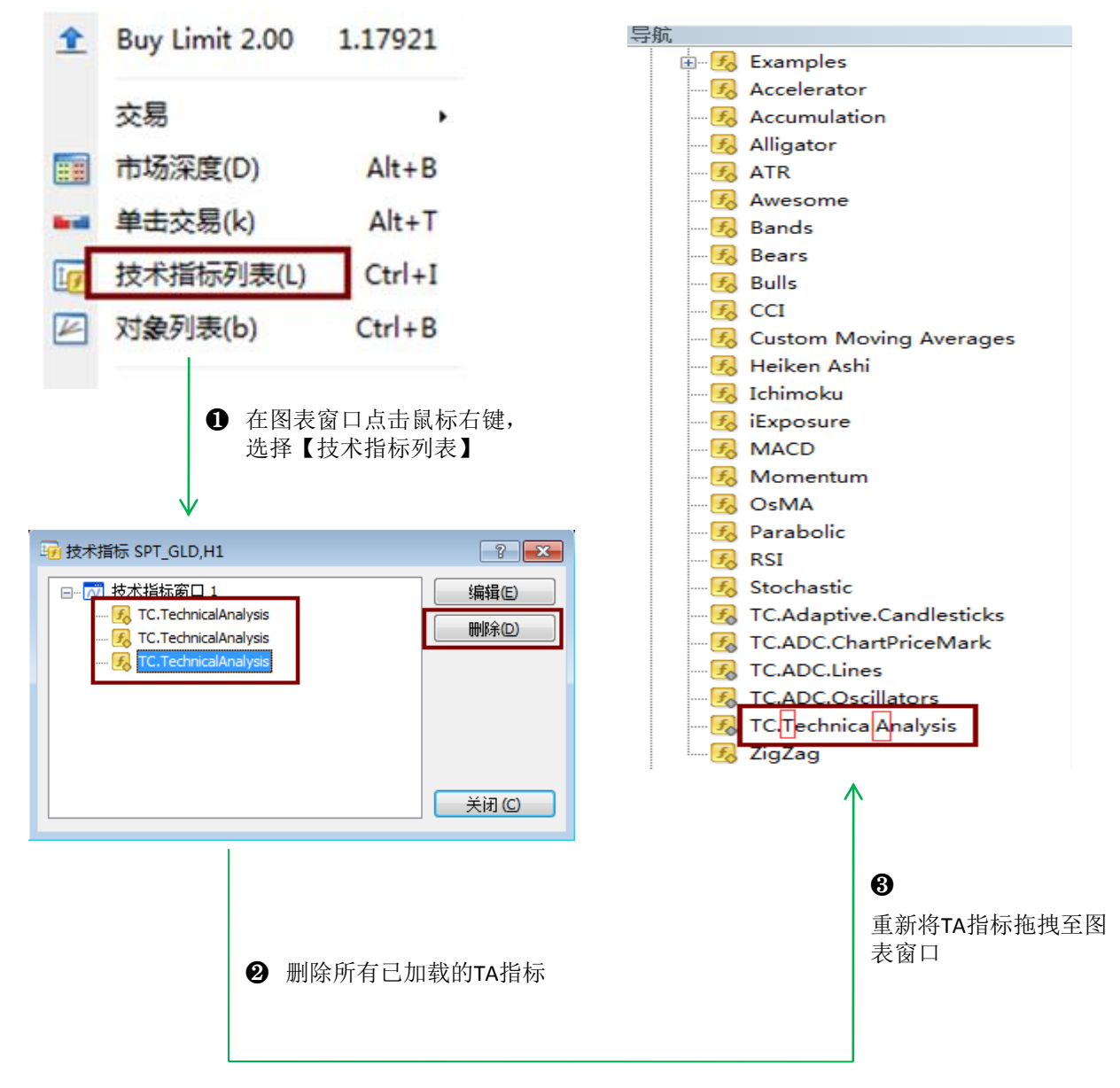

#### 解决方法2:

关闭当前使用TA指标的图表窗口,然后重新打开并将TA指标重新拖拽至图表。

风险声明:

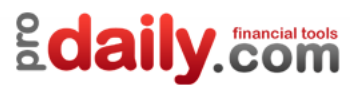

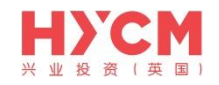

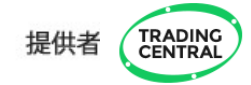

#### 2) 将TA指标拖拽至图表窗口后,出现以下错误提示:

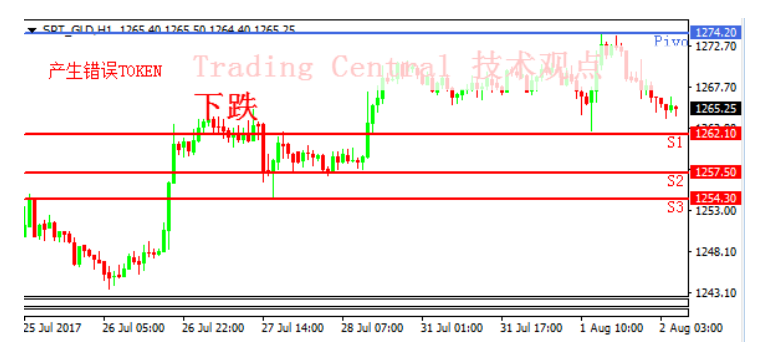

可能是以下两种情况:

a.参照上述第1)种错误提示操作,或关闭当前产品图表窗口后重新打开,并将TA指标重新拖拽到图表窗口。

b.该产品可能不支持使用TC指标,详情请咨询您的客户经理。

# 五、升级方法

请注意,本版本不再提供升级。如需要最新版本,请将您的电脑系统升级至win10或以上, 并下载/安装HYCM提供的相应版本。

感谢您的使用,任何问题请发邮件至<u>cs.cn@hycm.com</u>。或联系我们的在线客服。

风险声明:

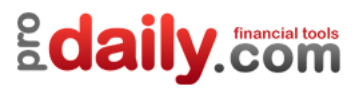

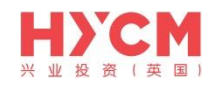

# 六、可使用TC指标产品列表

| 产品         | 代码     | 产品           | 代码         |
|------------|--------|--------------|------------|
| 欧元兑美元      | EURUSD | 加拿大元兑日元      | CADJPY     |
| 美元兑日元      | USDJPY | 现货原油CFD      | USOIL_SPT  |
| 英镑兑美元      | GBPUSD | 现货金          | SPT_GLD    |
| 美元兑瑞士法郎    | USDCHF | 现货金兑欧元       | XAUEUR     |
| 澳大利亚元兑美元   | AUDUSD | 现货白银         | SPT_SVR    |
| 新西兰元兑美元    | NZDUSD | 美国咖啡CFD      | USCOFmmyy  |
| 澳大利亚元兑加拿大元 | AUDCAD | 美国白糖CFD      | USSUGmmyy  |
| 澳大利亚元兑日元   | AUDJPY | 法国CAC40指数CFD | FRA40mmyy  |
| 澳大利亚元兑瑞士法郎 | AUDCHF | 德国法兰克福指数CFD  | GER30mmyy  |
| 英镑兑加拿大元    | GBPCAD | 欧洲斯托克50指数CFD | EUR50mmyy  |
| 英镑兑日元      | GBPJPY | 英国富时100指数CFD | UK100mmyy  |
| 英镑兑瑞士法郎    | GBPCHF | 纳斯达克指数CFD    | US100mmyy  |
| 欧元兑澳大利亚元   | EURAUD | 道琼斯指数CFD     | US30mmyy   |
| 欧元兑英镑      | EURGBP | 标普500指数CFD   | US500mmyy  |
| 欧元兑加拿大元    | EURCAD | 中国沪深300指数CFD | CN300mmyy  |
| 欧元兑日元      | EURJPY | 香港恒生指数CFD    | HK50mmyy   |
| 新西兰元兑日元    | NZDJPY | 日经225指数CFD   | JPN225mmyy |

风险声明: